### PRÉSENTATION DES TÉLÉSERVICES DU COMPTE ASSURÉS AMELI

Pas-à-pas Juin 2019

# .-2 2

## CHANGEMENT DE COORDONNÉES BANCAIRES

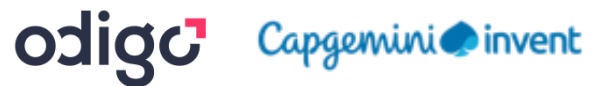

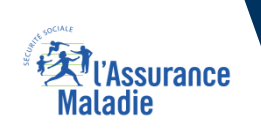

## Les principes directeurs du pas-à-pas

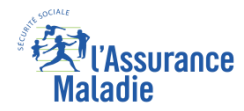

Ce pas-à-pas a pour ambition de présenter la démarche du téléservice Changement de coordonnées bancaires, étapes par étapes, pour donner une vision détaillée de la version assuré, ainsi que les bénéfices associés à ce téléservice, tant pour les assurés que pour les collaborateurs Front-office et Back-office en CPAM.

Il a ainsi vocation à **s'inscrire en complément** des supports de formation existants : le didacticiel qui présente notamment des captures écrans de façon animée à destination des assurés et les modules de e-learning qui permettent de maîtriser le compte dans son ensemble.

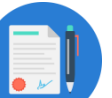

#### **Principes directeurs**

- Ce pas-à-pas décrit la réalisation du téléservice :
  - Sur le compte Ameli web
  - Sur l'application Ameli smartphone et tablette

## > Il précise également :

- Les cas d'usage qui peuvent entraîner la sollicitation du téléservice
- Les cas d'exclusion
- Les délais moyens de traitement de la demande réalisée en ligne

Ce livret a vocation à être actualisé au fur et à mesure des mises à jour du téléservice.

## Bénéfices de l'utilisation du téléservice

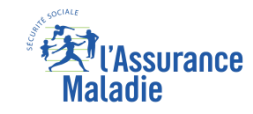

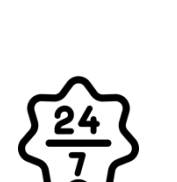

#### Pour les assurés

La possibilité de déclarer son changement de coordonnées bancaires à l'Assurance Maladie à tout moment de façon autonome, simple et gratuite

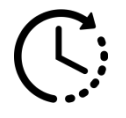

Un délai de traitement de la demande raccourci à 48h (au lieu de plusieurs jours pour la version papier)

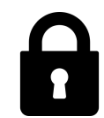

Une sécurité renforcée pour ce service sensible, avec la mise en place d'un contrôle accru (numéro de série de carte Vitale et code envoyé par e-mail à saisir)

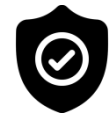

Le contrôle instantané des coordonnées au cours de la saisie grâce à un système de contrôle comptable automatique

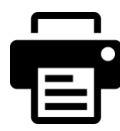

Pas d'impression papier : plus besoin d'imprimer et joindre son IBAN

## Pour les collaborateurs

<u>Conseillers et Téléconseillers :</u>

- Le flux en accueil et au téléphone est réduit
- Simplification de la communication vers les assurés : un seul téléservice pour toute la démarche, sans besoin de contact avec la Caisse

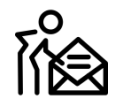

#### Agents de Back-Office :

- Injection automatique des données en BDO : la charge de traitement en backoffice est réduite
- Le processus est optimisé grâce aux contrôles automatiques des coordonnées bancaires saisies
- La rapidité du traitement de la demande (48h) réduit les risques de rejets des virements bancaires en cas d'IBAN non actualisé\* et donc les coûts associés

\* Le délai de traitement d'un changement de coordonnées bancaires en version papier prend plusieurs jours, ce qui augmente les risques qu'entre temps un virement bancaire soit fait sur l'ancien compte, et donc rejeté

## Disponibilité du téléservice sur les différents appareils

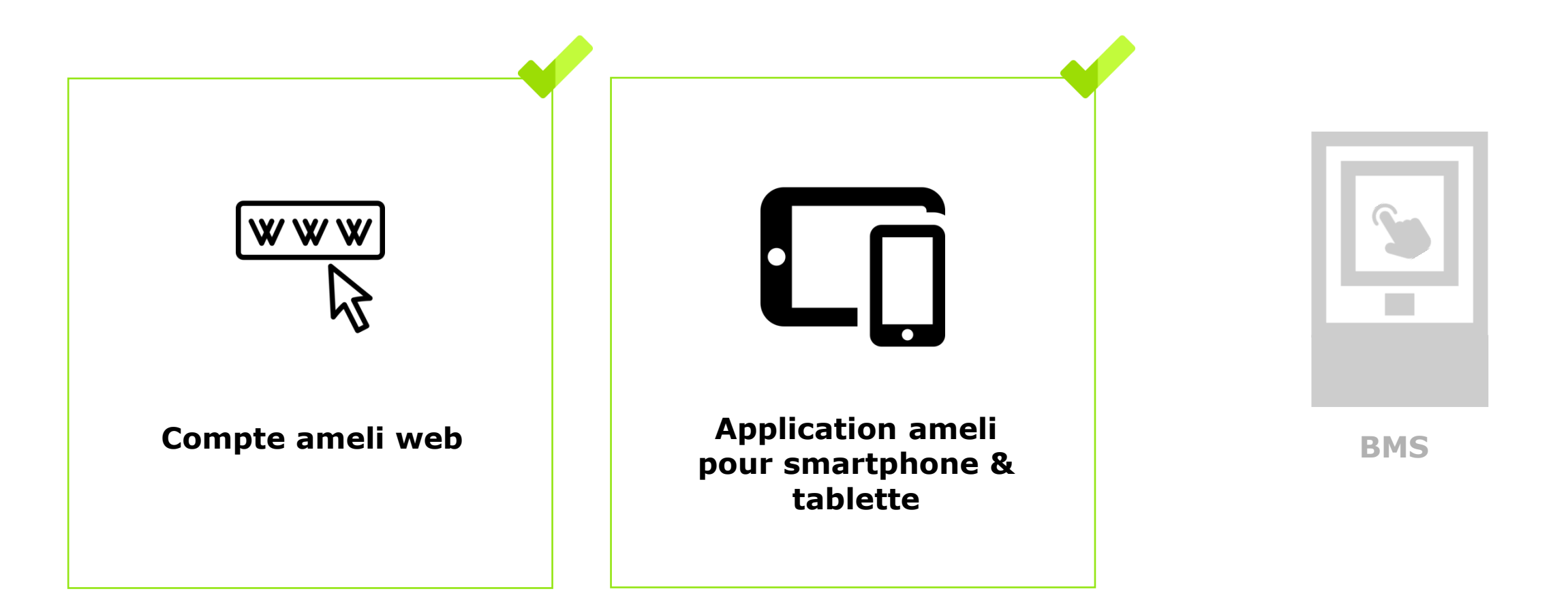

Ki l'Assurance Maladie

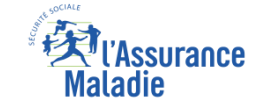

## 2 cas d'usage possibles

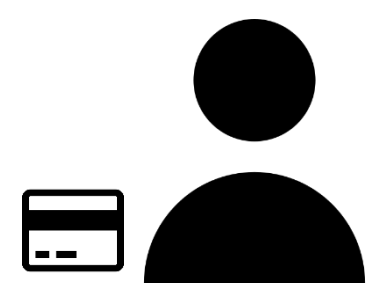

(1) L'assuré change son IBAN pour un autre compte bancaire individuel

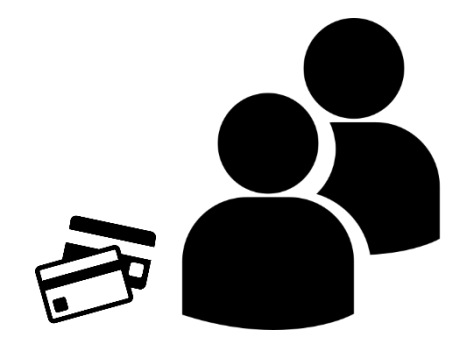

(2) L'assuré change son IBAN pour un compte joint dont il est co-titulaire

## Cas d'exclusion du téléservice

- L'assuré qui n'est pas affilié au Régime Général ou au RMP (exception faite de la CAVIMAC, exclu du téléservice).
- Les exclusions liées au **back-office SMUT** (une cinquantaine en tout) sont décrites dans la LR-DDFC-25-2020 et dans ses annexes. Parmi ces exclusions, le type de règlement enregistré dans la BDO.
- L'assuré qui saisit un compte bancaire tiers (dont il n'est pas titulaire / co-titulaire)
- L'assuré qui n'a pas de carte Vitale valide ou une commande de carte Vitale en cours (car il lui sera demandé d'indiquer le numéro de série de sa carte Vitale pour sécuriser la démarche) L'assuré doit alors attendre de recevoir sa carte Vitale pour pouvoir faire sa demande de changement de coordonnées bancaires
- L'assuré dont la carte vitale a un numéro de série effacé (car il lui sera demandé d'indiquer le numéro de série de sa carte Vitale pour sécuriser la démarche) Il conviendra alors de l'inviter à déclarer sa carte vitale en Dysfonctionnement et faire une commande de nouvelle carte Vitale 2
- L'assuré qui n'a pas accès à son adresse e-mail personnelle (car un code de sécurité sera envoyé dessus pour sécuriser la démarche)
- L'assuré qui a changé son adresse email dans son compte ameli depuis moins de 7 jours. Ce délai passera à 2 jours au printemps 2021.
- L'assuré qui a saisi son nom et son prénom avec un caractère accentué (ces caractères sont à bannir)

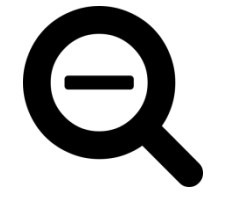

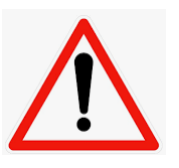

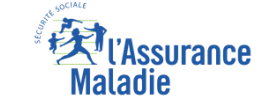

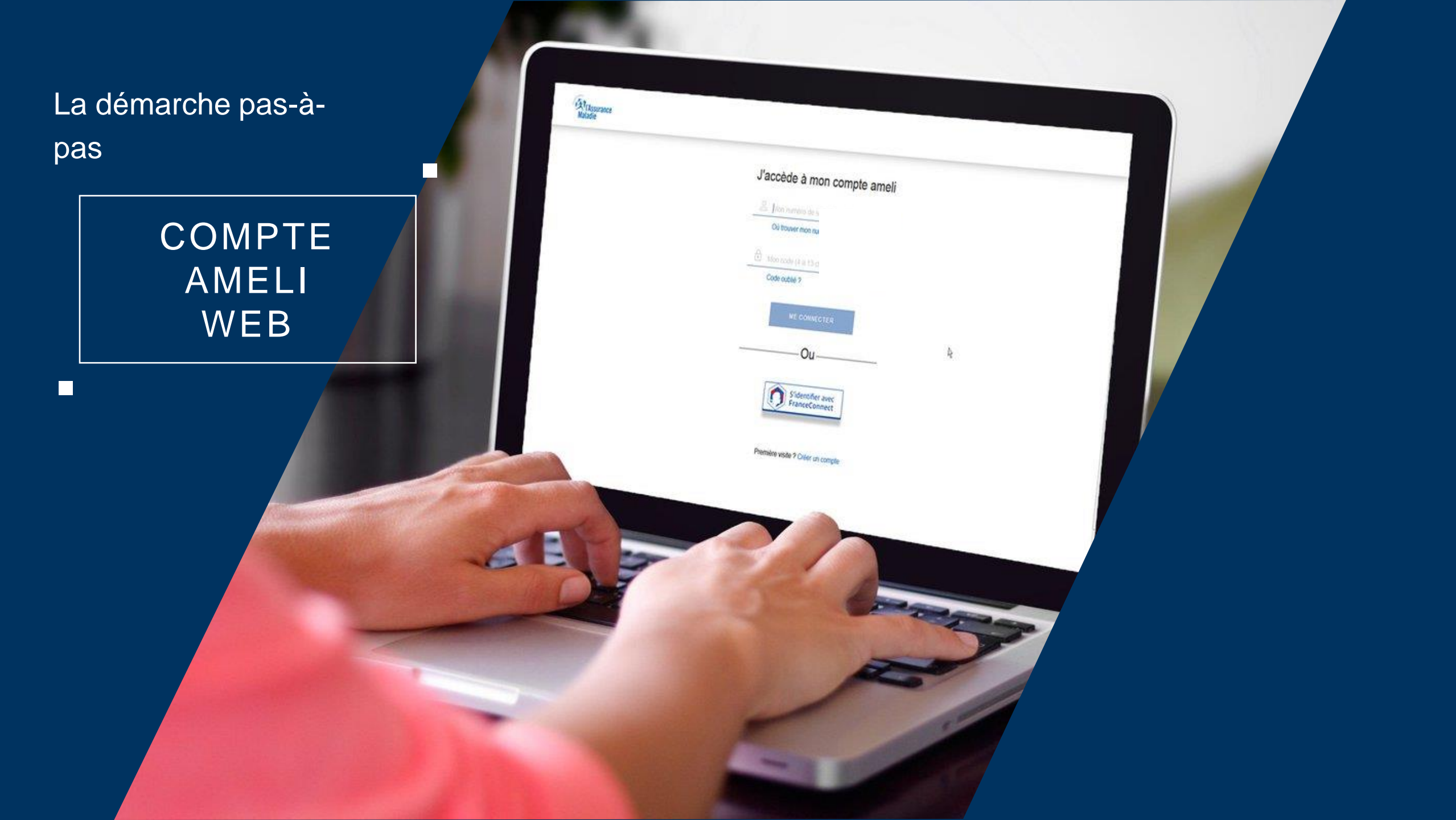

# La démarche pas-à-pas : étape préalable

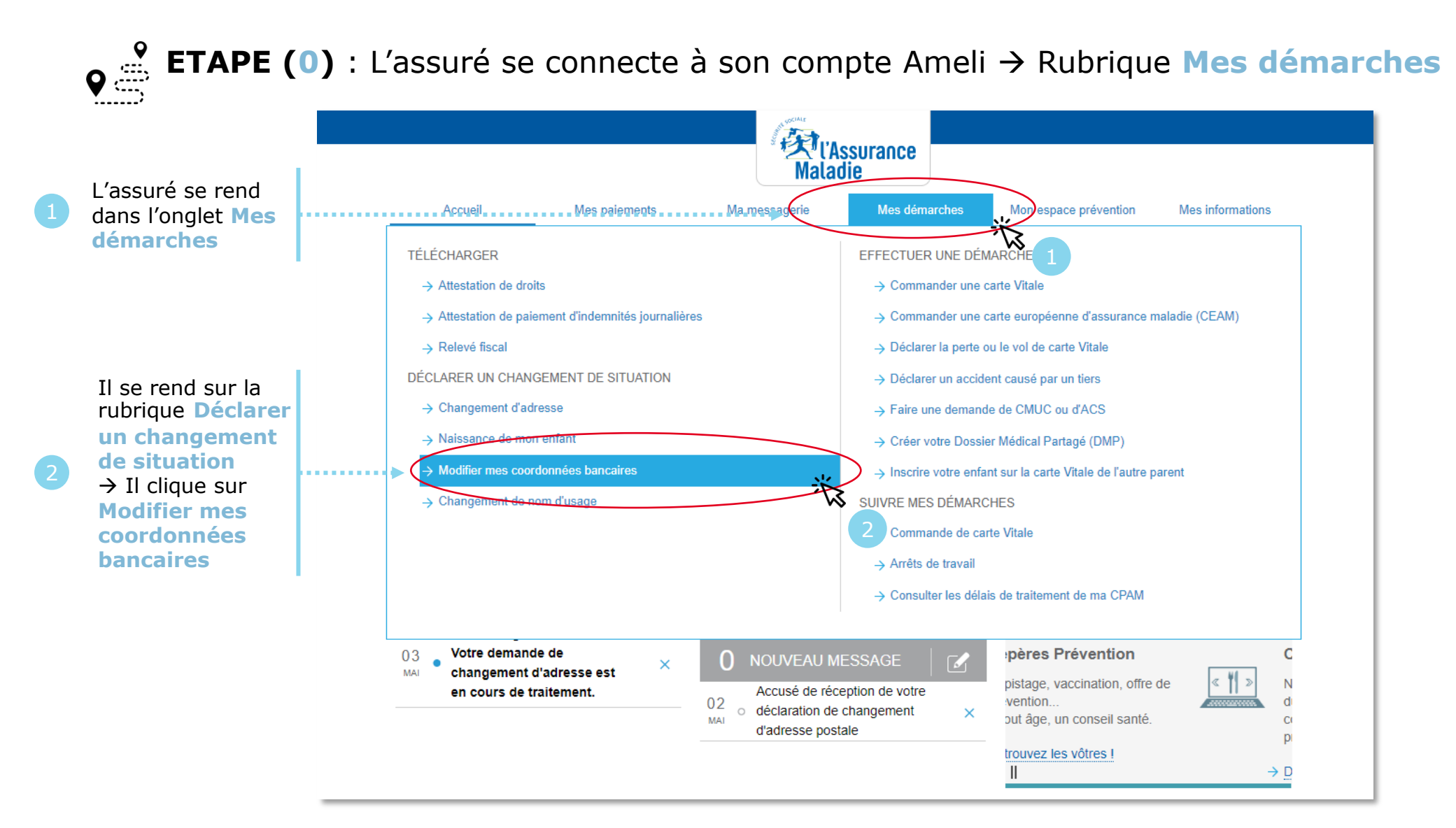

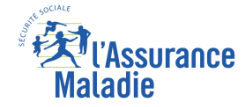

## La démarche pas-à-pas : étape 1/4

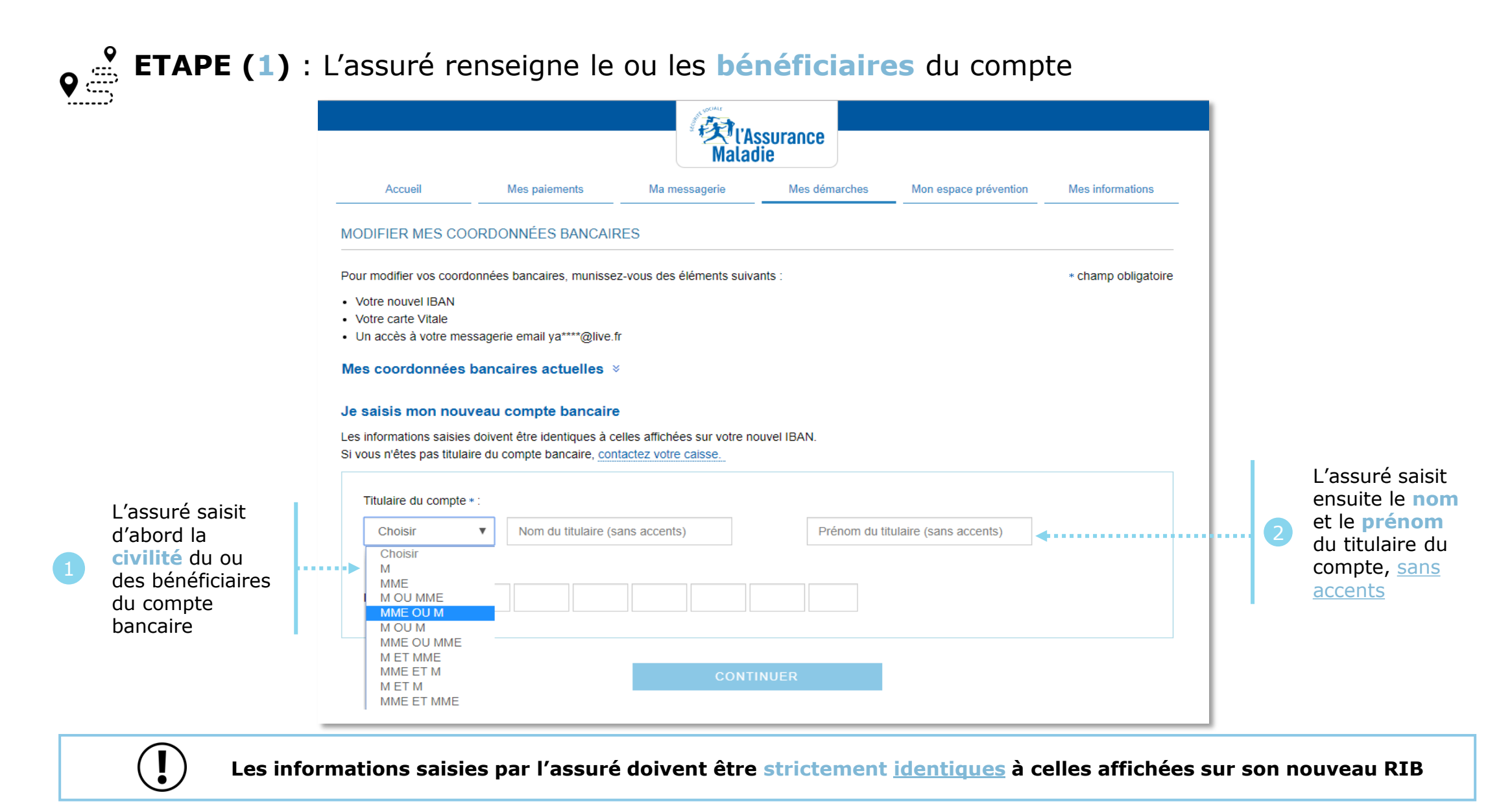

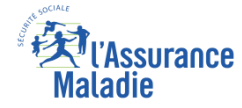

## La démarche pas-à-pas : étape 2/4

|                                                                   | L'Assurance<br>Maladie                                                                                                    |
|-------------------------------------------------------------------|----------------------------------------------------------------------------------------------------|
|                                                                   | Accueil Mes paiements Ma messagerie Mes démarches Mon espace prévention Mes informations                                                                                                    |
|                                                                   | MODIFIER MES COORDONNÉES BANCAIRES                                                                                                    |
|                                                                   | Pour modifier vos coordonnées bancaires, munissez-vous des éléments suivants : * champ obligatoire  • Votre nouvel IBAN  • Votre carte Vitale                                                                          |
|                                                                   | Un accès à votre messagerie email ya****@live.fr  Mes coordonnées bancaires actuelles       ×                                                                                                    |
|                                                                   | Je saisis mon nouveau compte bancaire<br>Les informations saisies doivent être identiques à celles affichées sur votre nouvel IBAN.<br>Si vous n'êtes pas titulaire du compte bancaire, <u>contactez votre caisse.</u> |
|                                                                   | Titulaire du compte * :       MME       VASMINE                                                                                                    |
| L'assuré saisit<br>l'IBAN tel qu'il<br>est affiché sur<br>son RIB | →IBAN*: FR ▼                                                                                                    |
|                                                                   | CONTINUER II clique ens                                                                                                    |

# La démarche pas-à-pas : Contrôle instantané de la saisie

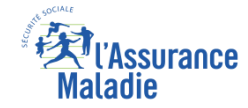

**ETAPE (2)** : L'assuré saisit l'**IBAN** du nouveau compte bancaire

#### Si l'assuré remplit mal ou ne remplit pas un champ, un message d'erreur s'affiche

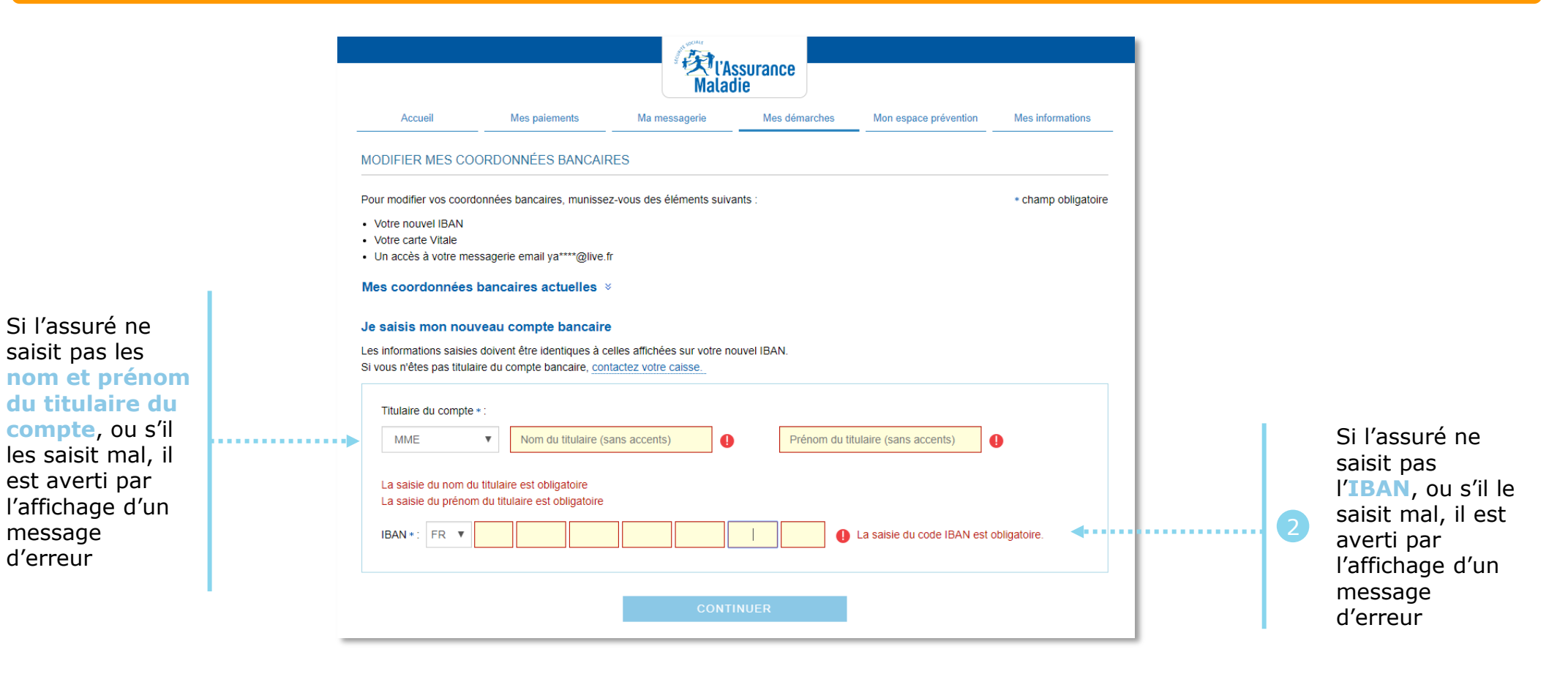

Si aucun message d'erreur ne s'affiche, l'assuré passe ensuite à l'étape 3

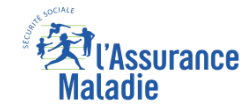

# La démarche pas-à-pas : étape 3/4

ETAPE (3) : L'assuré reçoit un code sur sa boîte e-mail et sécurise sa démarche (authentification renforcée)

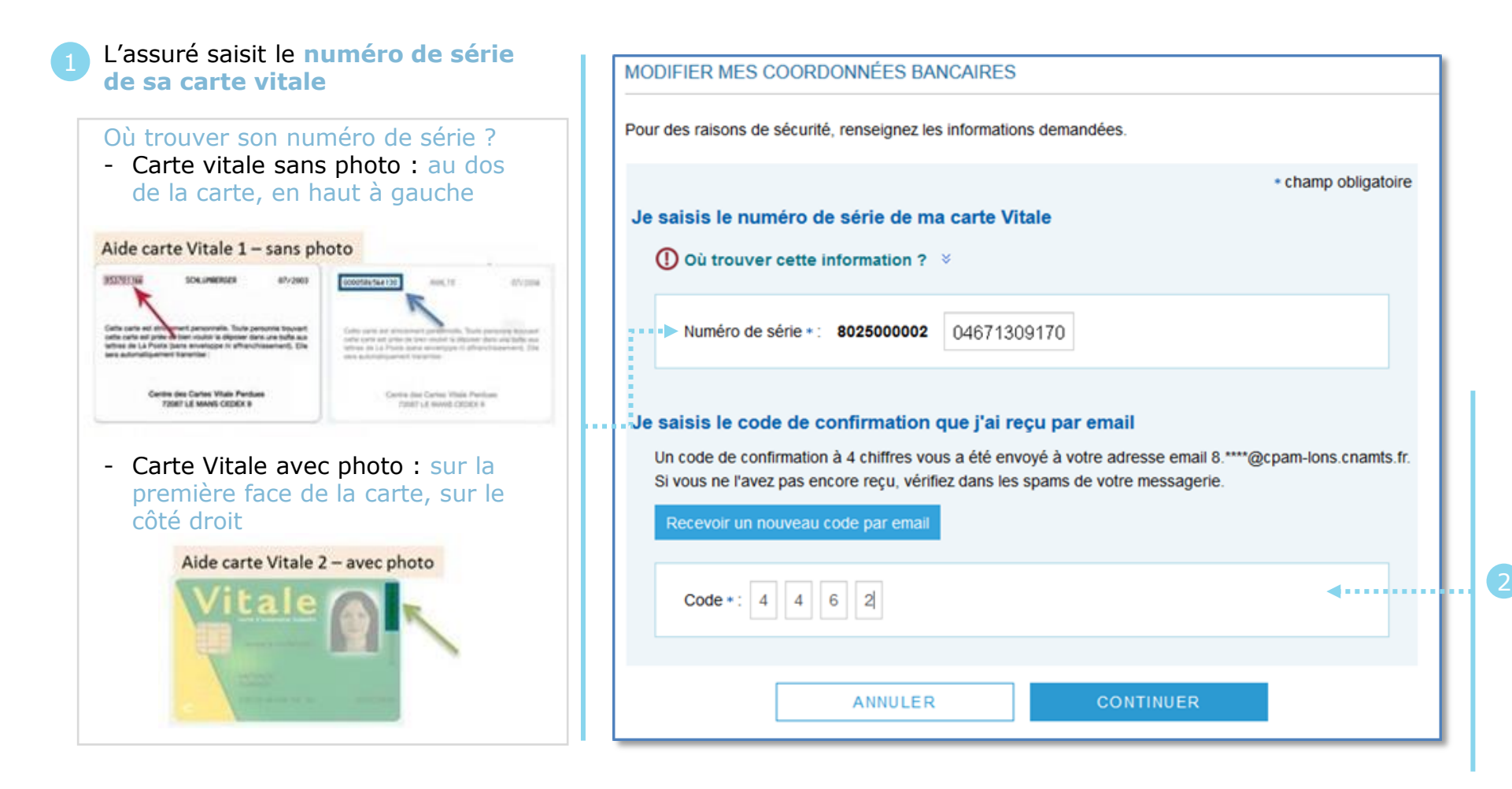

L'assuré saisit le code de sécurité à 4 chiffres qu'il a reçu par e-mail sur sa messagerie personnelle (celle qui est enregistrée dans la rubrique *Mes informations* de son compte Ameli)

S'il n'a rien reçu, il est invité à vérifier son courrier indésirable (spam) et peut demander le renvoi d'un nouveau code

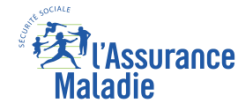

## La démarche pas-à-pas : étape 4/4

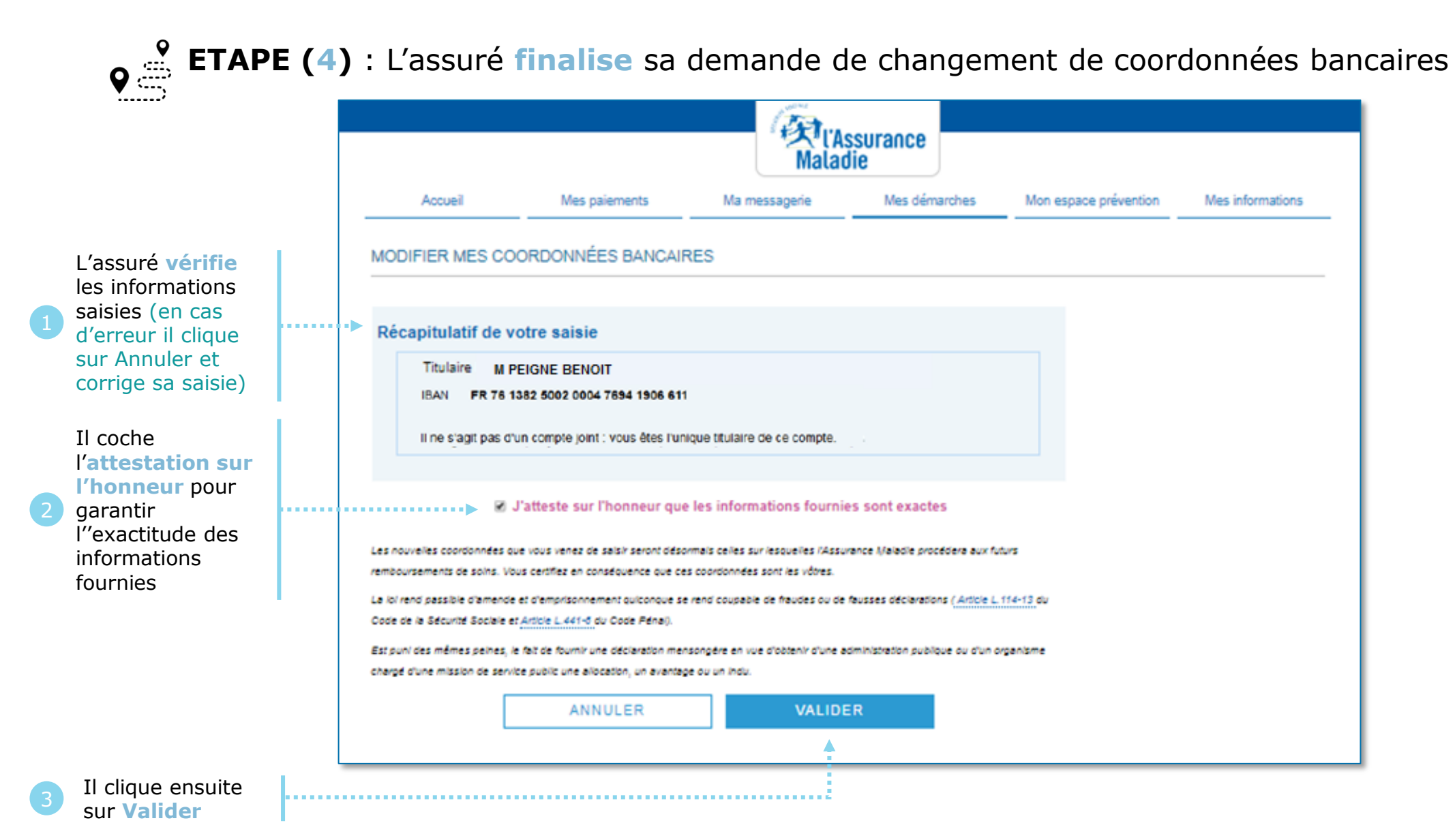

# La démarche pas-à-pas : Confirmation de prise en compte

#### Un message de prise en compte de la demande et un délai de traitement s'affichent

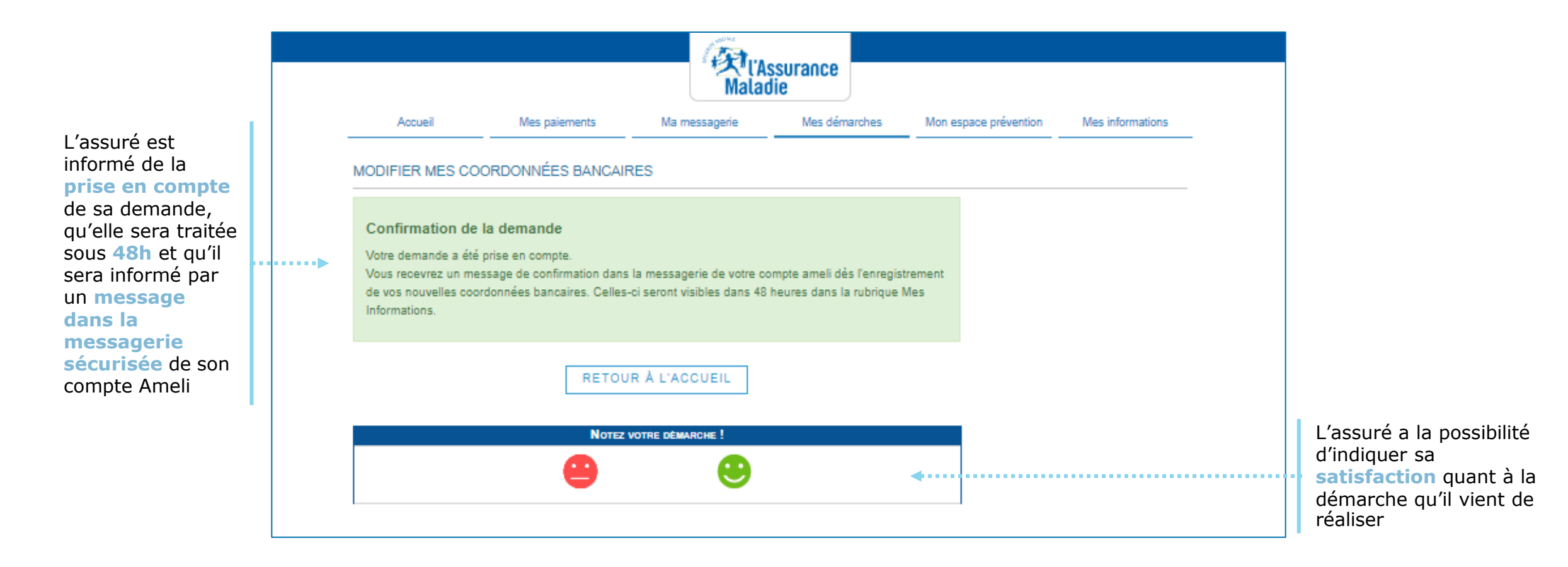

Assurance

Maladie

#### L'Assurance Maladie

# La démarche pas-à-pas : suite à la demande

L'assuré reçoit immédiatement un accusé de réception dans sa messagerie personnelle

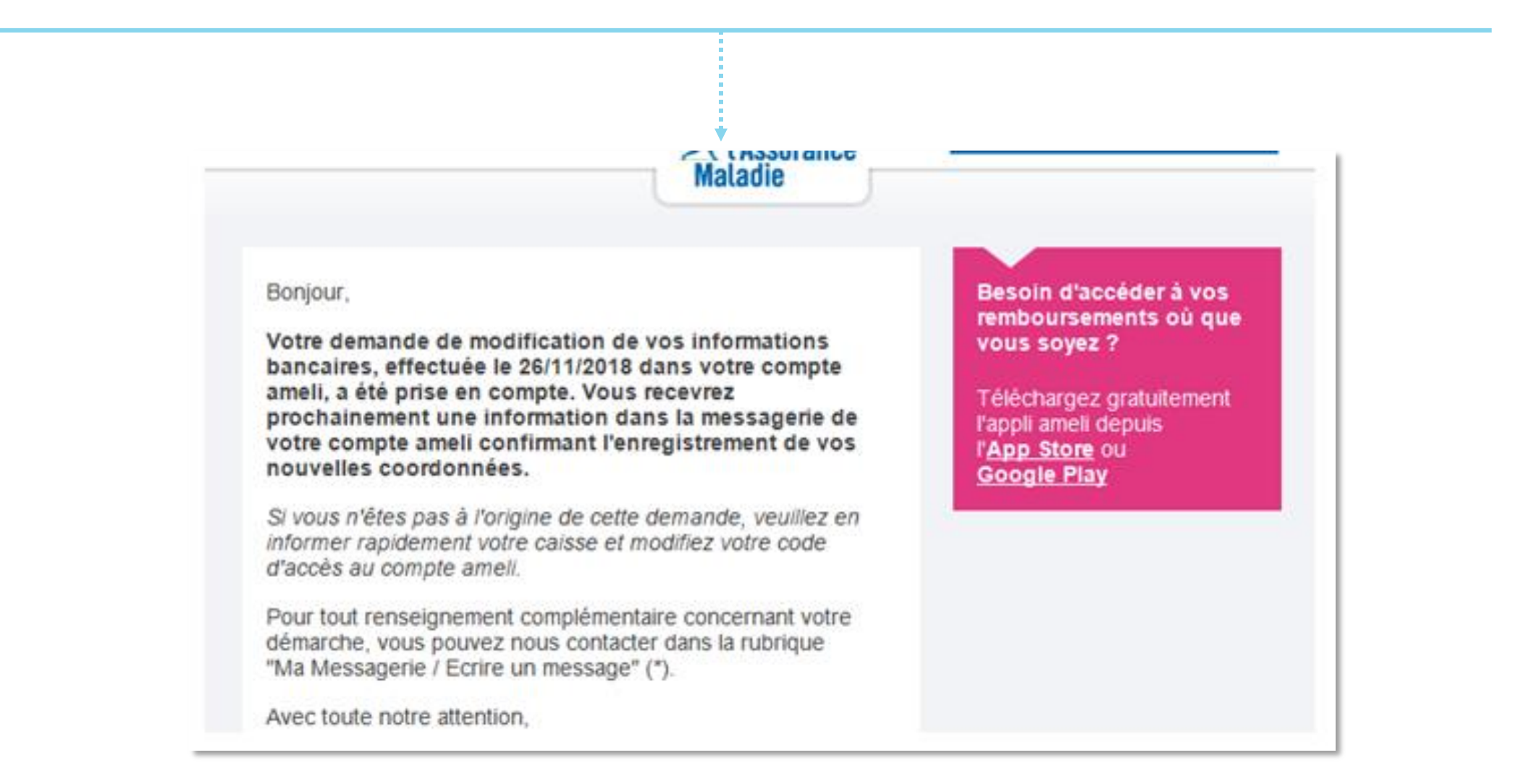

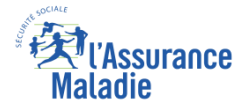

## La démarche pas-à-pas : suite à la demande

sa

L'assuré reçoit 48h plus tard un message informatif dans la messagerie sécurisée de son compte Ameli dépôt). manavin Mes démarches Accueil Mes paiements Ma messagerie Mon espace prévention Mes informations MA MESSAGERIE Changement des coordonnées bancaires 📝 Écrire un message 02/04/19 21:15 De : Assurance Maladie Sera supprime le 02/10/19 Messages reçus Bonjour, Suite à votre récente demande, vos nouvelles coordonnées bancaires ont bien été enregistrées dans votre compte ameli Messages envoyés Bonjour Vous pouvez les visualiser dans la rubrique "Mes informations / Coordonnées bancaires" Avec toute notre attention, votre caisse d'Assurance Maladie pour smartphone ou tablette. L'assuré a la Avec toute mon attention. possibilité votre correspondant de l'Assurance Maladie. IMPRIMER RETOUR d'indiquer TÉLÉCHARGER EN PDF SUPPRIMER 🔲 1 sur 13 🗾 NOTEZ VOTRE DEMARCHE ! satisfaction quant à la démarche qu'il vient de réaliser

L'assuré est alors averti sur sa messagerie personnelle qu'il a reçu un document important sur son compte Ameli (avis de

Maladie MON COMPTE AMELI Un message important est disponible dans votre compte ameli. Consultez dès maintenant la messagerie de votre compte ameli en cliquant ici ou depuis l'application Rendez-vous sur ameli.fr l'Assurance Maladie en ligne DISPONIBLE SUR

L'assuré peut alors consulter, s'il ne l'a pas déjà fait, la messagerie

sécurisée de son compte Ameli

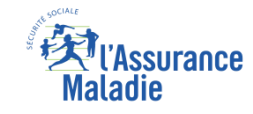

## La démarche pas-à-pas – Terminaison de la démarche

## **X** TRAITEMENT DE LA DEMANDE DE CHANGEMENT DE COORDONNEES BANCAIRES

- Le délai moyen de prise en compte de cette nouvelle information dans le système d'information de la CNAM est de 48h
- En fin de traitement, l'assuré reçoit une notification courte sur son compte Ameli (cette notification n'est pas immédiatement accompagnée d'un avis de dépôt)
- L'assuré reçoit ensuite, à l'issue de ce délai de 48 heures, une information dans la messagerie sécurisée du compte ameli lui indiquant que ses nouvelles coordonnées bancaires ont bien été enregistrées et sont visibles dans la rubrique « mes informations »
- Il est alors averti sur sa messagerie personnelle qu'il a reçu un document important sur son compte Ameli (avis de dépôt)

La démarche pas-à-

pas

## APPLICATION SMARTPHONE & TABLETTE

3 MENU

MES FAIEMENT

O NOTIFICATION

PTOREASEA.

MA MESSAGERIE

Pauline DUPONT

ES INFORMATION

SCHMARTH

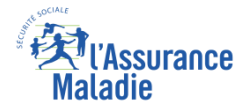

# La démarche pas-à-pas : étape préalable

**ETAPE (0)** : L'assuré se connecte à son compte Ameli → Rubrique Mes informations

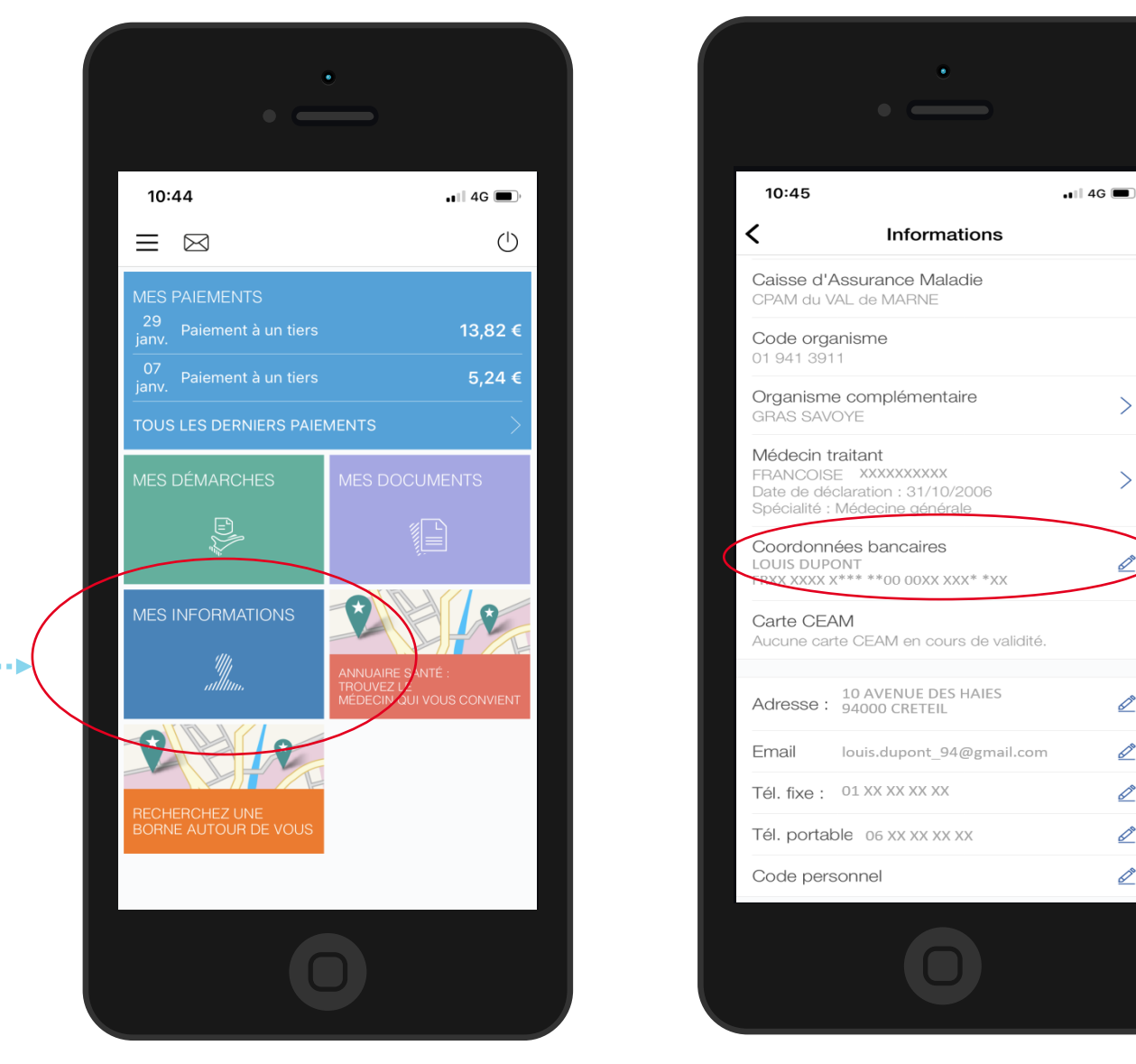

#### Sur la ligne Coordonnées bancaires, il clique sur le symbole de crayon à droite

2

**4**•••••

>

>

<u>\_</u>

<u>S</u>

Odigo – Capgemini Invent 2019. All rights reserved | 19

L'assuré se rend dans l'onglet Mes informations

♦₹

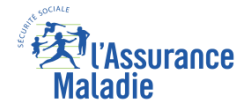

## La démarche pas-à-pas : étape 1/4

**ETAPE (1)** : L'assuré renseigne le ou les **bénéficiaires** du compte Les informations saisies par l'assuré doivent être strictement identiques à celles affichés sur son nouveau **RIB** 18:33 • III 4G 🔳 Coordonnées bancaires Etape 1/3 Pour modifier vos coordonnées bancaires, il vous faut : L'assuré saisit ensuite Mar. Votre carte Vitale le nom du titulaire du Accès à votre messagerie compte, sans accents \*@live fr L'assuré saisit d'abord la Saisissez votre nouveau compte bancaire (sans caractères accentués) : civilité du ou . . . . . . . . . . . . . . . . des bénéficiaires L'assuré saisit du compte **4**.... . . . . . . . . . . . . ensuite le prénom bancaire du titulaire du compte, sans accents

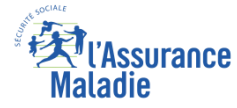

## La démarche pas-à-pas : étape 2/4

**ETAPE (2)** : L'assuré saisit l'**IBAN** du nouveau compte bancaire

|                                                                           | •                                                                                              | Les informations saisies par<br>l'assuré doivent être strictement<br>identiques à celles affichées sur son |
|---------------------------------------------------------------------------|------------------------------------------------------------------------------------------------|----------------------------------------------------------------------------------------------------|
|                                                                           | 18:33                                                                                          |                                                                                                    |
| ., ,                                                                      | ya***@live.tr Saisissez votre nouveau compte bancaire (sans caractères accentués) : MME DUPONT |                                                                                                    |
| L'assuré saisit<br>l' <b>IBAN</b> tel qu'il<br>est affiché sur<br>son RIB | EVA<br>4974 0183 6292 6392 5172 9308 160<br>SUIVANT                                            | 2 L'assuré clique<br>ensuite sur Suivant                                                                   |
|                                                                           |                                                                                                |                                                                                                    |
|                                                                           | Ο                                                                                              | Odigo – Capgemini Invent 2019. All rights reserved   21                                                    |

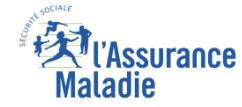

## La démarche pas-à-pas : Message d'erreur

Si l'assuré remplit mal ou ne remplit pas un champ, un message d'erreur s'affiche

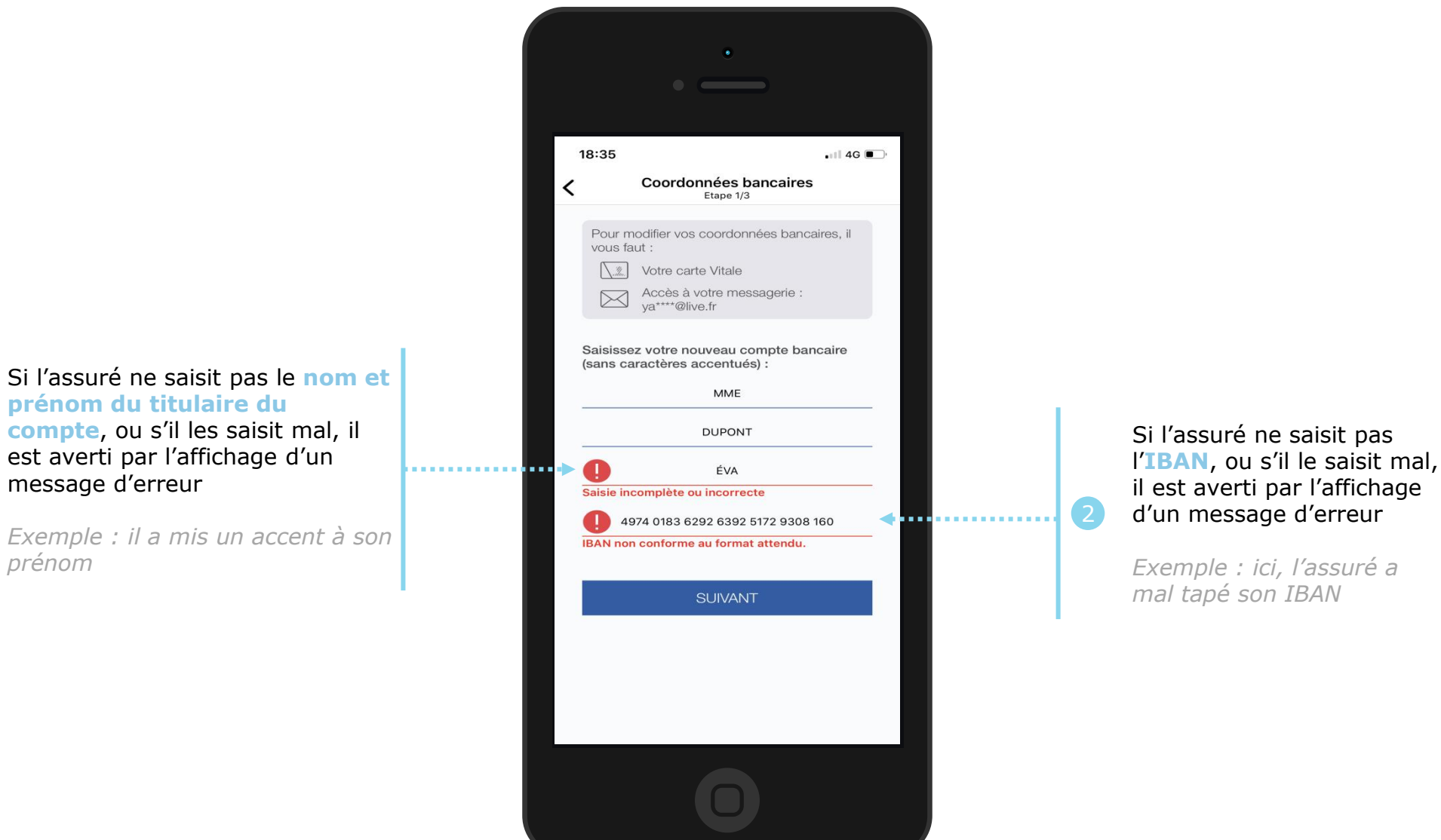

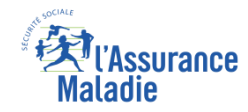

# La démarche pas-à-pas : étape 3/4

ETAPE (3) : L'assuré reçoit un code sur sa boîte e-mail et sécurise sa démarche (authentification renforcée)

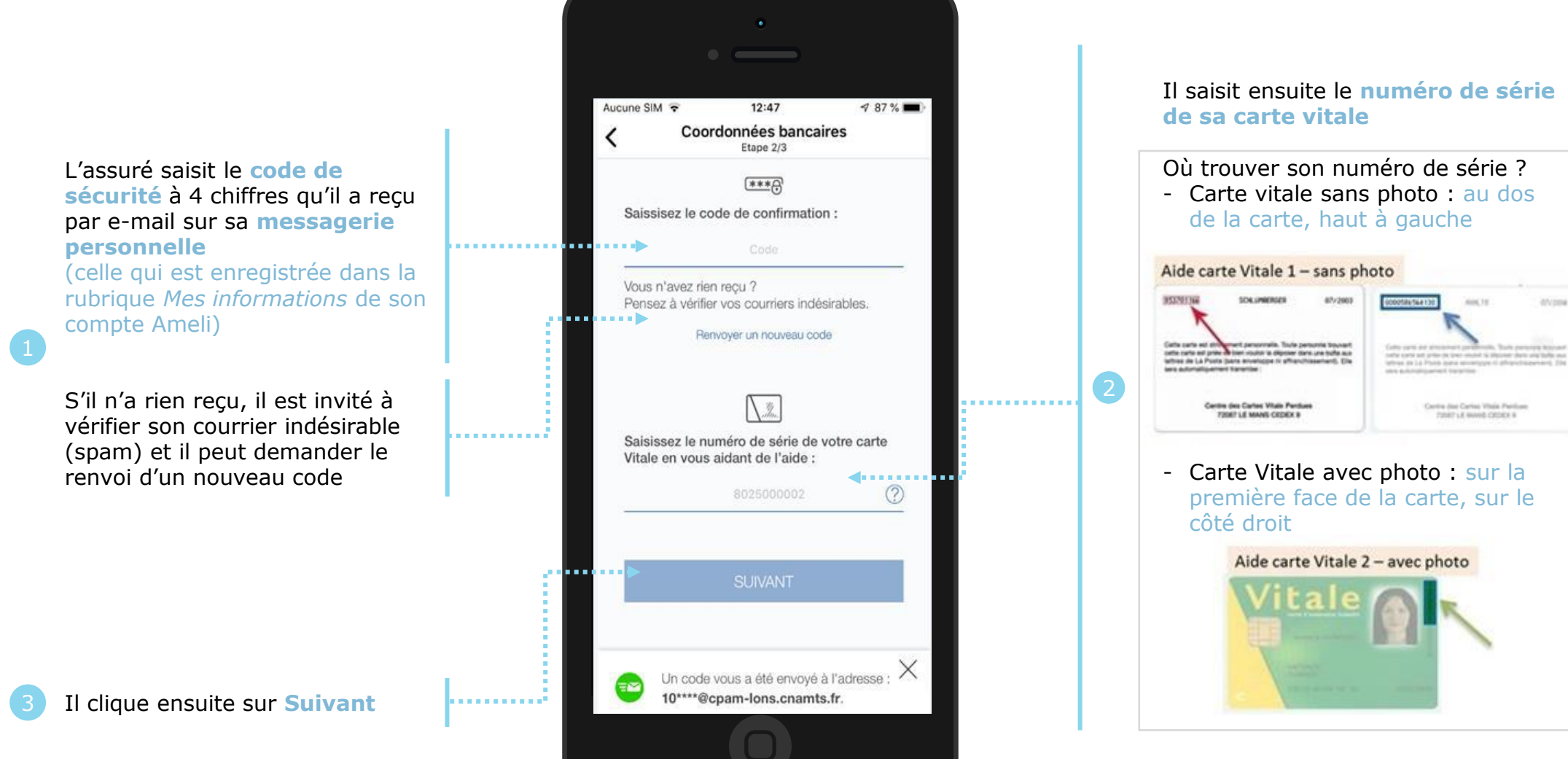

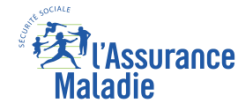

## La démarche pas-à-pas : étape 4/4

**ETAPE (4)** : L'assuré finalise sa demande de changement de coordonnées bancaires Aucune SIM 🗢 12:53 7 86 % 🔳 Coordonnées bancaires Etape 3/3 Récapitulatif de vos nouvelles coordonnées bancaires : L'assuré vérifie les informations • • • • • MME JOSIANE TEST DOUZE saisies IBAN : FR71 2004 1010 0112 2867 5K02 221 Il coche Compte joint : NON l'attestation sur l'honneur pour J'atteste sur l'honneur que les  $\checkmark$ garantir informations fournies sont exactes l"exactitude des informations VALIDER fournies Il clique ensuite . . . sur Valider

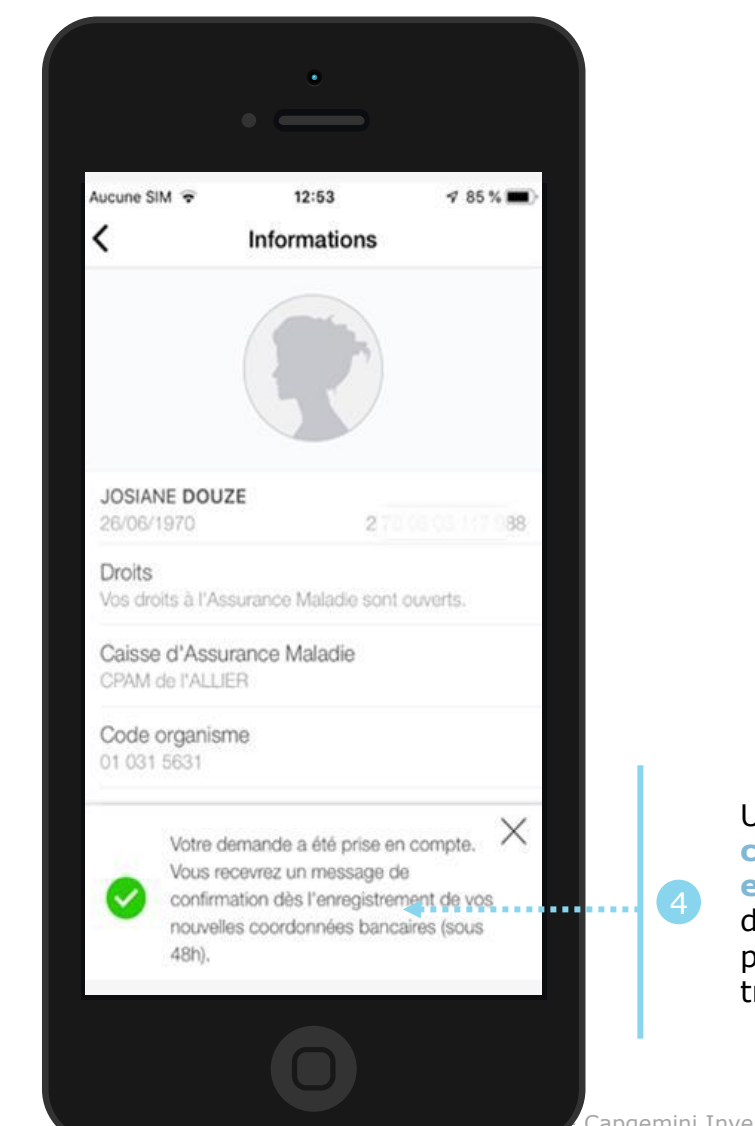

Un message lui confirme la prise en compte de sa demande et lui précise le délai de traitement de 48h

#### L'Assurance Maladie

# La démarche pas-à-pas : suite à la demande

L'assuré reçoit immédiatement un accusé de réception dans sa messagerie personnelle

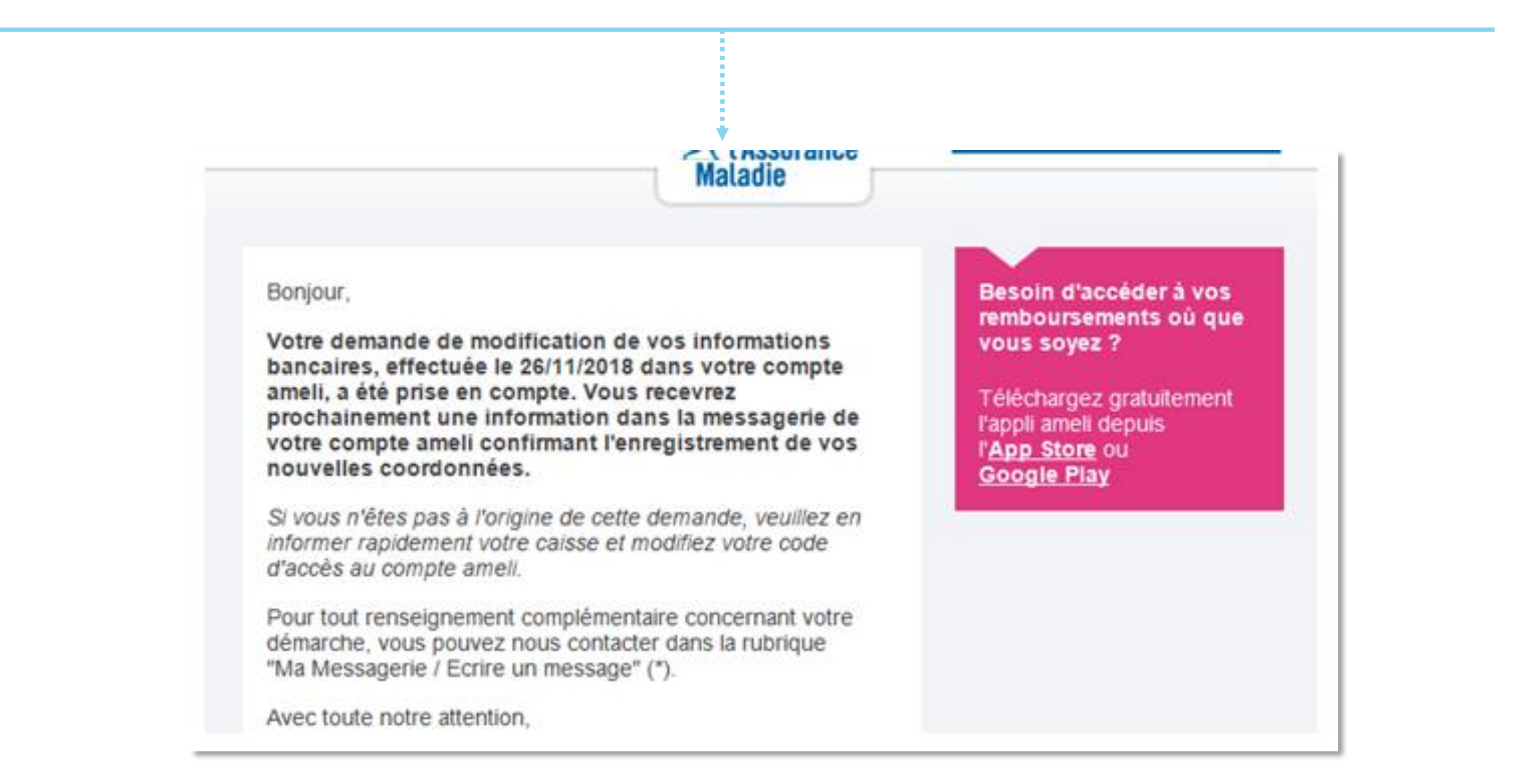

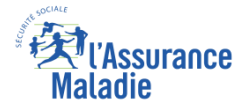

MON COMPTE AMELI

DISPONIBLE SUR

## La démarche pas-à-pas : suite à la demande

sa

L'assuré reçoit 48h plus tard un message informatif dans la messagerie sécurisée de son compte Ameli dépôt). manavin Mes démarches Accueil Mes paiements Ma messagerie Mon espace prévention Mes informations MA MESSAGERIE Changement des coordonnées bancaires 📝 Écrire un message Maladie 02/04/19 21:15 De : Assurance Maladie Sera supprime le 02/10/19 Messages reçus Bonjour, Suite à votre récente demande, vos nouvelles coordonnées bancaires ont bien été enregistrées dans votre compte ameli Messages envoyés Bonjour Vous pouvez les visualiser dans la rubrique "Mes informations / Coordonnées bancaires" Avec toute notre attention, Un message important est disponible dans votre compte ameli. votre caisse d'Assurance Maladie Consultez dès maintenant la messagerie de votre compte ameli en cliquant ici ou depuis l'application pour smartphone ou tablette. L'assuré a la Avec toute mon attention. possibilité votre correspondant de l'Assurance Maladie. IMPRIMER RETOUR d'indiquer TÉLÉCHARGER EN PDF SUPPRIMER 🔲 1 sur 13 🗾 NOTEZ VOTRE DEMARCHE ! satisfaction quant à la démarche Rendez-vous sur ameli.fr l'Assurance Maladie en ligne qu'il vient de réaliser

L'assuré peut alors consulter, s'il ne l'a pas déjà fait, la messagerie

sécurisée de son compte Ameli

L'assuré est alors averti sur sa messagerie personnelle qu'il a reçu un document important sur son compte Ameli (avis de

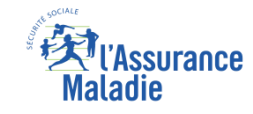

## La démarche pas-à-pas – Terminaison de la démarche

## **X** TRAITEMENT DE LA DEMANDE DE CHANGEMENT DE COORDONNEES BANCAIRES

- Le délai moyen de prise en compte de cette nouvelle information dans le système d'information de la Cnam est de 48h
- En fin de traitement, l'assuré reçoit une notification courte sur son compte Ameli (cette notification n'est pas immédiatement accompagnée d'un avis de dépôt)
- L'assuré reçoit ensuite, à l'issue de ce délai de 48 heures, une information dans la messagerie sécurisée du compte ameli lui indiquant que ses nouvelles coordonnées bancaires ont bien été enregistrées et sont visibles dans la rubrique « mes informations »
- Il est alors averti sur sa messagerie personnelle qu'il a reçu un document important sur son compte Ameli (avis de dépôt)

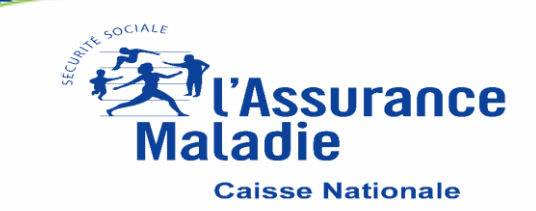